# Lectio EUD-Udvekslingsvejledning

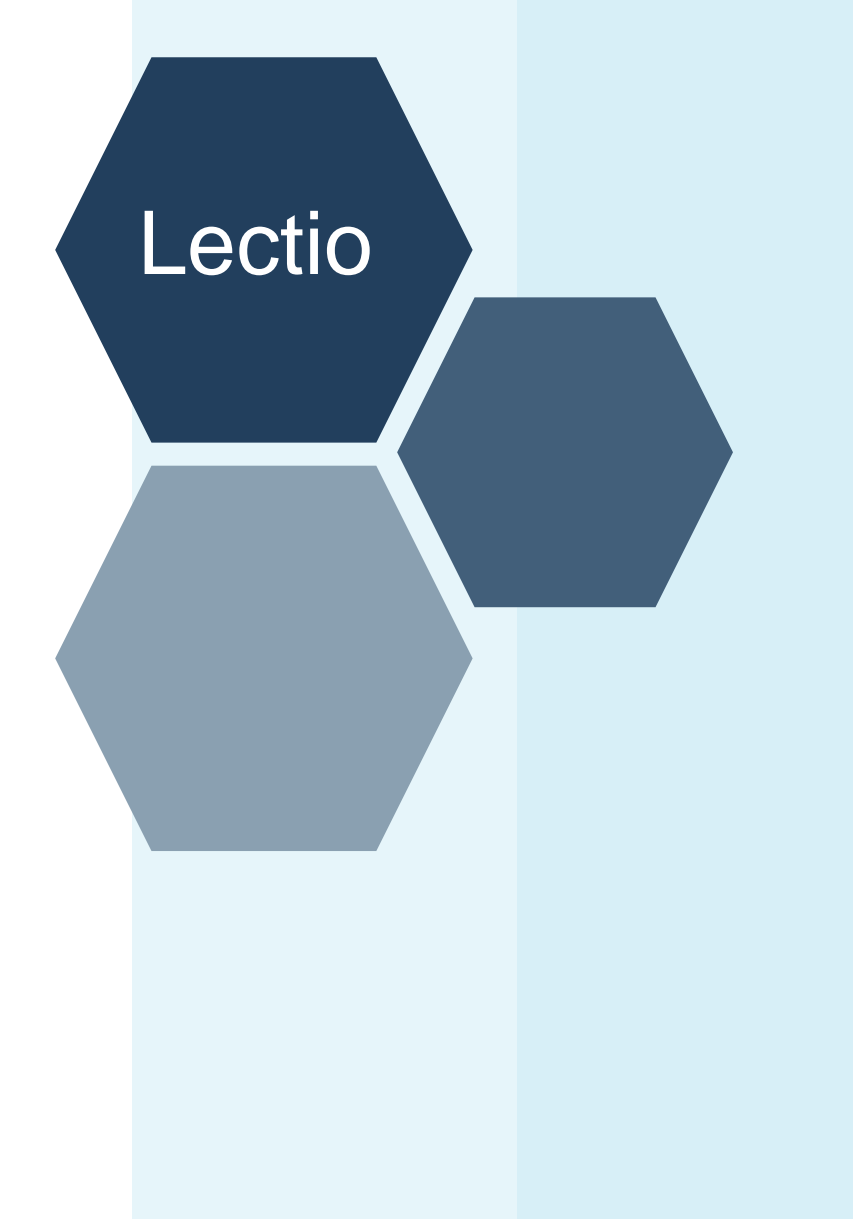

0

## Forord

Denne vejledning beskriver, hvordan dataudveksling mellem Lectio og andre systemer administreres.

I vejledningen kan der forekomme navne på personer, organisationer, adresser m.m. De er udelukkende tænkt som eksempler. Skulle der på nogen måde være sammenfald med virkelige personer eller organisationer, er det utilsigtet.

I materialet er anvendt forskellige skriftsnit for at hjælpe med at tydeliggøre indholdet. Når der refereres til et menupunkt eller en knap, anvendes fed skrift, f.eks.: Klik på knappen **Luk**. Når der skal vælges et menupunkt fra menulinjen, skrives et " $\rightarrow$ " imellem menu-navnet og undermenuen, f.eks.: **Filer**  $\rightarrow$  **Gem** 

Vejledningen er beskyttet af gældende dansk lov om ophavsret. Det er ikke tilladt at kopiere eller på anden måde mangfoldiggøre materialet eller dele heraf uden forudgående aftale med MaCom A/S. Der garanteres ikke overensstemmelse mellem vejledningens indhold og funktionerne i tidligere eller fremtidige versioner af Lectio.

God fornøjelse med Lectio!

MaCom A/S

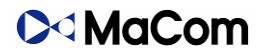

Materialet er senest revideret: 4. juni 2024 (MSR)

# Indholdsfortegnelse

| Ind | hold | dsfortegnelse                              | 3  |
|-----|------|--------------------------------------------|----|
| 1.  | Ops  | osæt kommunikation                         | 4  |
| 2.  | Læ   | erepladsen.dk aftaler                      | 5  |
| 3.  | EUI  | JD statistik                               | 8  |
| 4.  | EAS  | ASY-P indberetning                         | 9  |
| 5.  | AUI  | JB                                         | 11 |
| 5.  | .1.  | Opsætning af AUB-posteringer               | 11 |
| 5.  | .2.  | Elevens AUB-post                           | 13 |
|     | 5.2. | 2.1. Fejl i AUB-posteringer                | 14 |
| 6.  | EDI  | )UP                                        | 15 |
| 6   | 1.   | Generelle principper for alle udvekslinger | 15 |
|     | 6.1. | .1. Annullering af EDUP                    | 17 |
|     | 6.1. | .2. Afslut EDUP-sag                        | 18 |
| 6   | 2.   | Principper for Flyt elev                   | 18 |
| 6   | 3.   | Principper for Skolehjembooking            | 20 |
| 6   | 4.   | Principper for Elevudlån                   | 21 |
| 6   | 5.   | Manuelle udlån via EDUP                    | 23 |
| 7.  | Læ   | erepladsen.dk                              | 26 |
| 8.  | EUI  | JD-beviser                                 | 26 |

# 1. Opsæt kommunikation

Lectio kan udveksle data om elever på erhvervsuddannelserne og de erhvervsgymnasiale uddannelser med andre systemer, såfremt kommunikationen er opsat korrekt. Mange af indberetningerne kører automatisk, men der er enkelte, der skal genereres og sendes manuelt.

- Klik på Stamdata → Skoleopsætning
- Klik på Generel → Andre systemer
- Scroll ned til drop-down menu ved **Tilføj ny type brugernavn/adgangskode-type**, nederst på siden
- Tilføj de ønskede typer af systemer, som Lectio skal kunne kommunikere med

Sættes der flueben ved **Automatisk kommunikation** vil Lectio automatisk kunne generere indberetninger til de forskellige typer af systemer, hvortil dette er muligt. Tidspunktet for indberetningerne varierer mellem systermerne.

|     |                                                            | EASY-P indberetninger (EUD)<br>EASY-P uddaftaler (EUD)                                                                                                    |   |        |  |
|-----|------------------------------------------------------------|----------------------------------------------------------------------------------------------------|---|--------|--|
|     | XPRS (eksamen)                                             | Eksamensdatabasen<br>Elevdataudvekslingspunkt (EDUP)                                                                                                    |   |        |  |
|     | Brugernavn:<br>Adgangskode:<br>E-mail:<br>Admin kommentar: | Elevplan (EUD)<br>Lærepladsen.dk elevindberetning<br>Lærepladsen.dk fravær<br>Miljøstyrelsens Autorisationssystem(MAB)<br>Navision Stat GIS Integrations<br>Netprøver.dk<br>STIL Elevdatabase |   |        |  |
|     |                                                            | STIL statistik EUD<br>Ungedatabasen                                                                                                    |   |        |  |
| _   |                                                            | UNILogin integration<br>US2000 (SU)<br>UU Brobygning.Net<br>Voksenuddannelse.dk                                                                                                    | • |        |  |
| [i] | føj ny type brugernavn/adgangskode-type:                   | <vælg></vælg>                                                                                                    | ~ | Tilføj |  |

| Brugernavn:              |     |
|--------------------------|-----|
| Adgangskode:             |     |
| Automatisk kommunikation | : 🗸 |
| Admin kommentar:         |     |

## 2. Lærepladsen.dk aftaler

#### Tilgå Stamdata → EUD → LP-aftaler

Siden har til formål at give et overblik over de seneste ændringer i Lærepladsen.dk. Hvis man sætter kommunikationen til Lærepladsen.dk op til automatisk kommunikation, vil aftalerne automatisk hentes og opdateres hver nat. Man kan manuelt hente alle aftaler fra Lærepladsen.dk ved klik på **Opdater aftaler**. En oversigt viser den senest ændrede post for hver elev. Herefter skal hver uddannelsesaftale indlæses. Vær opmærksom på, at posterne forsvinder, når de enten indlæses eller markeres som behandlet.

| EUD                                         |                                                         |             |                                       |                     |                                   |                                                                |                                                   |                                                                                         |                                                                          |                                               |                           |        |                  |
|---------------------------------------------|---------------------------------------------------------|-------------|---------------------------------------|---------------------|-----------------------------------|----------------------------------------------------------------|---------------------------------------------------|-----------------------------------------------------------------------------------------|--------------------------------------------------------------------------|-----------------------------------------------|---------------------------|--------|------------------|
| LP-aftaler                                  | EUD statistik                                           | EASY-P indb | Skoleoplæringshold                    | AUB                 | AUB-Forslag                       | LP-fravær indb                                                 | LP-ele                                            | ver indb                                                                                |                                                                          |                                               |                           |        |                  |
| Filtrerin<br>Vis kun<br>Filter på<br>Medtag | ng<br>ubehandlede:<br>å uddannelse:<br>aktuelle CPR-nr: | √<br>Cøsa   |                                       |                     | ~                                 | Information Viser sidst a Lectio hente Hvis man ø Der vises kt | endrede a<br>er automa<br>isker at h<br>in poster | aftaler fra Læreplad<br>tisk aftaleændringe<br>ente med det samn<br>fra de seneste 60 d | sen.dk<br>r en gang i døgnet<br>1e kan man klikke p<br>age, dog maksimal | íra Læreplads<br>å knappen O<br>t 500 poster. | en.dk.<br>pdater aftaler. |        |                  |
|                                             |                                                         |             |                                       |                     |                                   |                                                                |                                                   |                                                                                         |                                                                          |                                               |                           |        | Opdater aftaler  |
| CPR-nr.                                     |                                                         | Elev        | F                                     | eriode,             | Uddannelse<br>Aftale, Inst./afd., | (færdigreg.)                                                   |                                                   | Sidst behandlet                                                                         | Sidst ændret                                                             | Behandlet                                     |                           |        |                  |
|                                             |                                                         |             | 1932v9 - Handel<br>30/7-2023 - 29/7-  | salg<br>2025, SI    | koleoplæring, 281                 | 219/                                                           |                                                   |                                                                                         | 10/7-2023 14:10                                                          | Nej                                           | Opdater                   | Indlæs | Markér behandlet |
|                                             |                                                         |             | 1932v9 - Handel<br>30/7-2023 - 29/7-  | salg<br>2025, SI    | koleoplæring, 281                 | 219/                                                           | 1                                                 |                                                                                         | 10/7-2023 14:06                                                          | Nej                                           | Opdater                   | Indlæs | Markér behandlet |
|                                             |                                                         |             | 1932v9 - Handel<br>30/7-2023 - 29/7-  | salg<br>2025, Sł    | koleoplæring, 281                 | 219/                                                           | 111                                               |                                                                                         | 10/7-2023 13:58                                                          | Nej                                           | Opdater                   | Indlæs | Markér behandlet |
|                                             |                                                         |             | 1952v6 - Salgsas<br>30/7-2023 - 29/7- | sistent<br>2025, SI | koleoplæring, 281                 | 219/                                                           | Ē                                                 |                                                                                         | 10/7-2023 13:52                                                          | Nej                                           | Opdater                   | Indiæs | Markér behandlet |
|                                             |                                                         |             | 1952v6 - Salgsas<br>30/7-2023 - 29/7- | sistent<br>2025, SI | koleoplæring, 2812                | 219/                                                           | 1                                                 |                                                                                         | 10/7-2023 13:46                                                          | Nej                                           | Opdater                   | Indlæs | Markér behandlet |

I kolonnen **Cpr-nummer** fremgår elvens Cpr-nummer. Ved klik på **Indlæs**, indlæses den enkelte elevs uddannelsesaftale. Indlæsningen sker ikke automatisk. Man skal derfor klikke **Indlæs** for hver enkelt elev på listen for, at ændringen på aftalen slår igennem på elevens stamdata Kolonnen **Elev** viser, hvilken elev samt elevforløb, aftalen omhandler

Kolonnen **Uddannelse, periode, aftale, inst./afd., (færdigreg.)** viser de overordnede detaljer om elevens uddannelsesforløb samt uddannelsesaftale.

Kolonnen **Sidst behandlet** viser tidspunktet for seneste behandling af aftalen i Lectio (hvor aftalen enten er blevet indlæst eller markeret som behandlet)

Kolonnen **Sidst ændret** viser tidspunktet for sidste relevante ændring i uddannelsesaftalen foretaget i Lærepladsen.dk

I kolonnen **Behandlet status** får man et overblik over, om uddannelsesaftalen er behandlet eller ej. Er status 'Ej behandlet', er der mulighed for at ændre status til behandlet ved klik på **Markér som behandlet**. Dette kan bruges, hvis man ikke ønsker at indlæse uddannelsesaftalen, men alligevel ønsker at fjerne aftalen fra oversigten.

Det er muligt at filtrere visningen af **Vis kun ubehandlede**-aftaler, **Filter på uddannelse** og **Medtag aktuelle CPR-nr** med følgende filtre:

- Vis kun ubehandlede: Ved flueben i dette felt vises kun uddannelsesaftaler, som ikke er behandlede endnu
- Filter på uddannelse: Ved flueben i dette felt, vises kun uddannelsesaftaler med det valgte CØSA-formål

• **Medtag aktuelle CPR-nr**: Ønsker man at se uddannelsesaftaler for kun en enkelt afdeling, kan man vælge, hvilken afdeling i dette felt

For at indlæse uddannelsesaftalen klikkes på **Opdater** og derefter **Indlæs** i kolonnen længst til højre.

| EUD        |                    |             |                                                                                                    |                                              |                                                          |                                               |                         |                             |                         |                                    |           |                |                  |
|------------|--------------------|-------------|----------------------------------------------------------------------------------------------------|----------------------------------------------|----------------------------------------------------------|-----------------------------------------------|-------------------------|-----------------------------|-------------------------|------------------------------------|-----------|----------------|------------------|
| < Tilbage  |                    |             |                                                                                                    |                                              |                                                          |                                               |                         |                             |                         |                                    |           |                |                  |
| LP-aftaler | EUD statistik      | EASY-P indb | Skoleoplæringshold                                                                                  | AUB                                          | AUB-Forslag                                              | LP-fravær indb                                | LP-eleve                | er indb                     |                         |                                    |           |                |                  |
|            |                    |             |                                                                                                    |                                              |                                                          |                                               |                         |                             |                         |                                    |           |                |                  |
| Filtrer    | ing                |             |                                                                                                    |                                              | Informatio                                               | n                                             |                         |                             |                         |                                    |           |                |                  |
| Vis ku     | n ubehandlede:     | <b>√</b>    |                                                                                                    |                                              | <ul> <li>Viser sidst</li> </ul>                          | t ændrede aftaler fra                         | Læreplads               | en.dk                       |                         |                                    |           |                |                  |
| Filter p   | å uddannelse:      | Cøsa        |                                                                                                    |                                              | <ul> <li>Lectio hen</li> <li>Hvis man</li> </ul>         | iter automatisk aftale<br>ønsker at hente med | ændringer<br>I det samm | en gang i dø<br>e kan man k | sgnet fra<br>likke på l | Lærepladsen.dk.<br>knappen Opdater | aftaler.  |                |                  |
| Medita     | g aktuelle CPR-nr: |             |                                                                                                    | ~                                            | <ul> <li>Der vises</li> </ul>                            | kun poster fra de sei                         | neste 60 da             | ige, dog mal                | simalt 5                | 00 poster.                         |           |                |                  |
|            |                    |             |                                                                                                    |                                              |                                                          |                                               |                         |                             |                         |                                    |           |                |                  |
|            |                    |             |                                                                                                    |                                              |                                                          |                                               |                         |                             |                         |                                    |           |                | Opdater aftaler  |
| CPR-nr     | r.                 | Elev        |                                                                                                    | Periode,                                     | Uddannelse<br>Aftale, Inst./afd.,                        | (færdigreg.)                                  |                         | Sidst beha                  | andlet                  | Sidst ændret                       | Behandlet |                |                  |
|            |                    |             | 1390v8 - Tømrer<br>6/3-2023 - 14/7-2<br>25/7-2022 - 5/3-2<br>6/2-2023 - 19/2-2<br>27/2-2023 - 3/3-2 | 023, Udd<br>023, Sko<br>023, VFC<br>023, VFC | dannelsesaftale,<br>ileoplæring,<br>D-aftale<br>D-aftale | (8/3-                                         | 2023)                   | 17/3-2023                   | 12:29                   | 10/7-2023 11:55                    | Nej       | Opdater Indlæs | Markér behandlet |

Herefter tjekkes, om oplysningerne er korrekte, og der klikkes Udfør.

Dernæst vises elevens EUD-historik, og man har mulighed for at redigere yderligere oplysninger for eleven. F.eks. kan man under fanebladet **Holdtilknytninger** tilknytte eleven fremtidige hold.

| Dataslet     Log       Indices uddannelsessfiale     Lerested       Elev     Lerested       Navn:     ApS       Telefon 1:     CVR-nummer:       Telefon 2:     P-nummer:       Email:     Adresse:       Postnr.:     Lorested |                  |
|----------------------------------------------------------------------------------------------------|------------------|
| Indias udfannelsesaftale  Elev Lærested Navn: ApS Telefon: Telefon 1: Telefon 2: Email: Adresse: Postmr::                                                                                                    |                  |
| Induss uddannelsesaftale       Elev     Lecrested       Navn:     ApS       Telefon 1:     CVR.nummer:       Telefon 2:     P-nummer:       Email:     Adresse:       Postnr.:     Postnr.:                                     |                  |
| Elev     Leerested       Navn:     Mogens Mogensen       Telefon 1:     CVR.nummer:       Telefon 2:     P-nummer:       Email:     Adresse:       Postnr::     Postnr::                                                        |                  |
| Navn:     ApS     Telefon:       Telefon 1:     CVR-nummer:     Email:       Telefon 2:     P-nummer:     Email:       Email:     Adresse:     Postnr::                                                                         |                  |
| Telefon 1: CVR-nummer: Email:<br>Telefon 2: P-nummer:<br>Email: Adresse:<br>Postnr::                                                                                                    |                  |
| Telefon 2: P-hummer:<br>Email: Adresse:<br>Postnr::                                                                                                    |                  |
| Email: Adresse: Postnr.:                                                                                                    |                  |
| Postnr.:                                                                                                    |                  |
|                                                                                                    |                  |
|                                                                                                    |                  |
| Historik Visualisering                                                                                                    |                  |
| Vie 1 år                                                                                                    | Vis 4 år Vis alt |
| Uddannelser                                                                                                    |                  |
|                                                                                                    |                  |
| 1390v8                                                                                                    |                  |
| 1390v8                                                                                                    |                  |
| Uddannelsesaftaler                                                                                                    |                  |
|                                                                                                    |                  |
|                                                                                                    |                  |
| Skoleforløb                                                                                                    |                  |
|                                                                                                    |                  |
| 224g-f-tø                                                                                                    |                  |
| 234                                                                                                    |                  |
| Skoleoplæring                                                                                                    |                  |
| Elevtyper                                                                                                    |                  |
|                                                                                                    |                  |
| LV3'                                                                                                    | _                |
| EU9+                                                                                                    |                  |
| ug dec apr aug dec apr aug dec apr aug                                                                                                    | ig dec           |
| 2022 2023 2024 2025                                                                                                    | 2026             |
| 2022 2023 2024 2025                                                                                                    |                  |
|                                                                                                    |                  |
|                                                                                                    |                  |

Klik **Gem** for at vende tilbage til oversigten over Lærepladsen.dk-aftaler. Læs mere i <u>Lectio EUD-</u><u>elevvejledning</u>

## 3. EUD statistik

#### • Klik Stamdata $\rightarrow$ EUD $\rightarrow$ Klik på fanebladet EUD statistik

Her kan der dannes indberetninger af EUD statistik. Det er muligt at vælge en startmåned og dermed muligt at indberette tilbage i tiden. Indberetningen indeholder oplysninger for 3 måneder før den valgte dato samt al fremtidig data. Statistikken medtager alle elever, der er aktive på den valgte dato og deres historik.

I øen **Info** ses om den automatiske generering er aktiveret eller deaktiveret. Der bliver automatisk sendt en indberetning afsted d. 1. i måneden, hvis der ikke alle er indberettet for den foregående måned.

- Vælg en måned under øen **Funktioner**
- Klik Dan ny EUD indberetning eller Dan ny EUD fraværsindberetning

Inden man sender filen afsted med knappen Indberet, er det muligt at gennemse sin vil i bl.a.
Excel. Når filen er indberettet, vil der komme et indberetningssvar som en kvittering på, at indberetningen er modtaget. Se indberetningssvaret ved klik på Vis indberetningssvar XML.
I nedenstående skærmbillede vises således alle indberetninger med oplysninger om:
I kolonnen Dannet vises dato og tidspunkt for hvornår indberetningen er dannet
I kolonnen Indsendt vises dato og tidspunkt for hvornår indberetningen er indsendt
I kolonnen Beskrivelse angives hvor mange elever indberetningen indeholder og indberetningsperioden. Seneste indberetning viser også for hvilken dato eleverne er aktive fra Knappen Vis fil giver mulighed for at få vist indberetningen som XML-fil
Knappen Indberet giver mulighed at indberette

Knappen **Vis indberetningssvar** giver mulighed for at få vist en kvittering for at data er modtaget EUD

| < Tilbage                      |                               |                             |                                           |                       |                        |                             |            |                           |                                         |            |              |
|--------------------------------|-------------------------------|-----------------------------|-------------------------------------------|-----------------------|------------------------|-----------------------------|------------|---------------------------|-----------------------------------------|------------|--------------|
| LP-aftaler                     | EUD statis                    | tik EASY-P in               | db Skoleoplær                             | ingshold              | AUB                    | AUB-Forslag                 | g LP-1     | fravær indb               | LP-elever indb                          |            |              |
| Funktio<br>Evt. aktu<br>Dan ny | ner<br>eldato<br>EUD indberet | (skal norr<br>ning Dan ny E | nalt ikke udfyldes)<br>EUD fraværsindbere | etning                | <b>Info</b><br>Autor   | rmation<br>natisk genererir | ig og ind: | sendelse af po            | oster: Aktiveret                        |            |              |
| Тур                            | e                             | Dannet                      | Indsendt                                  |                       | Beskriv                | else                        |            |                           |                                         |            | Indberetning |
| EUD Fravæ<br>2020              | rsstatistik 1.                | /7-2023 01:24               | 1/7-2023 01:26                            | Aktuelda<br>Antal ele | to: 1/7-2<br>ver:4749  | 023                         |            | Vis indber<br>Data blev m | etningssvar XML<br>odtaget og valideret | t korrekt. |              |
| EUD Statist                    | ik 1.                         | /7-2023 01:19               | 1/7-2023 01:22                            | Aktuelda<br>Antal ele | to: 1/7-2<br>ver:6296  | 023                         | 8          | Vis indber<br>Data blev m | etningssvar XML<br>odtaget og valideret | t korrekt. |              |
| EUD Statist                    | ik 1                          | 6/6-2023 11:51              | 16/6-2023 11:55                           | Aktuelda<br>Antal ele | to: 16/6-)<br>ver:6204 | 2023                        |            | Vis indber<br>Data blev m | etningssvar XML<br>odtaget og valideret | t korrekt. |              |

## 4. EASY-P indberetning

• Klik Stamdata  $\rightarrow$  EUD  $\rightarrow$  Klik på fanebladet EASY-P indb

Her indberettes indberetninger til Lærepladsen.dk, som indeholder data om elever, deres uddannelsesforløb og kvalifikationer. Hvis skolen har angivet en svendeprøvedato bliver holdet også indberettet her som et svendeprøvehold. Se mere om opsætning af svendeprøvedatoer i <u>Lectio EUD-administrationsvejledning</u>

- Klik på Opdater/dan indberetninger
- Klik på Send indberetninger

Klik på **Vis alle indberetninger** for at se en oversigt over alle de indberetninger, der sendes til Lærepladsen.dk. Indberetningerne vises per cprnr. og med angivelse af dato samt tidspunkt for den enkelte indberetning. Hver enkelt indberetning ledsages af en status, hvor OK indikerer, at indberetningen er gået igennem succesfuldt, mens fejl indikerer, at der er fejl, der skal behandles før indberetningen er succesfuld.

Ved klik på **Indb** åbnes en xml-fil der viser den indberettede data.

Ved klik på **Svar** åbnes en xml-fil der viser en status på den indberettede data. Ved indberetninger med fejl-status kan der hentes hjælp til, hvad fejlen omhandler i svaret.

| EUD               |                                              |                             |                       |                                             |                                  |                                                         |                        |                |     |
|-------------------|----------------------------------------------|-----------------------------|-----------------------|---------------------------------------------|----------------------------------|---------------------------------------------------------|------------------------|----------------|-----|
| < Tilbage         |                                              |                             |                       |                                             |                                  |                                                         |                        |                |     |
| LP-aftaler        | EUD statistik                                | EASY-P indb                 | Skoleoplær            | ingshold                                    | AUB                              | AUB-Forslag                                             | LP-fravær indb         | LP-elever indb |     |
| Funktio<br>Opdate | ner<br>/dan indberetning<br>dberetninger som | er Send indbe<br>ikke er OK | retninger CPR filter: | Inform           Automat           Antal po | nation<br>tisk gene<br>ster klar | rering og indsend<br>til afsendelse: 0<br>Holdnavn filf | else af poster: Aktive | eret           | Søg |
| Der er inger      | i data                                       |                             |                       |                                             |                                  |                                                         |                        |                |     |

Klik på Vis indberetninger som ikke er OK for kun at de linjer, der har fejl-status.

Klik to gange på kolonneoverskriften **Type** for at få sorteret på institutionens svendeprøvehold og se holdenes indberetningsstatus.

| Vis indberetnir | nger som ikke er OK | Vis alle indberetr | ninger CPR fil | Iter:           | Søg                              |
|-----------------|---------------------|--------------------|----------------|-----------------|----------------------------------|
| CPR             | Hold                | Туре               | Indb. Status   | Aktuel tilstand |                                  |
|                 |                     | Svendeprøvehold    | ок             | Oprettet        | Vis Aktuelle indberetning        |
|                 |                     |                    |                |                 | 11-12-2019 16:03:35 OK Indb Svar |
|                 |                     |                    |                |                 | 14-10-2019 16:01:39 OK Indb Svar |
|                 |                     |                    |                |                 | 11-10-2019 16:02:23 OK Indb Svar |
|                 |                     |                    |                |                 | 01-10-2019 16:02:45 OK Indb Svar |
|                 |                     |                    |                |                 | 17-09-2019 11:56:55 OK Indb Svar |
|                 |                     |                    |                |                 | 05-09-2019 08:39:54 OK Indb Svar |

# **5. AUB**

Følgende afsnit beskriver, hvordan AUB (Arbejdsgivernes Uddannelsesbidrag) håndteres i Lectio. Fanebladet **AUB-Forslag** bruges som en oversigt til at finde de steder, man skal gøre noget ift. AUB, da man her får et overblik over de AUB-linjer, som Lectio foreslår at oprette, opdatere eller slette. Dette faneblad tilgås via **Stamdata**  $\rightarrow$  **EUD**  $\rightarrow$  **AUB-Forslag**.

#### EUD

| < Tilba | ge       |                 |             |           |           |     |                     |       |             |          |          |
|---------|----------|-----------------|-------------|-----------|-----------|-----|---------------------|-------|-------------|----------|----------|
| LP-af   | taler    | EUD statistik   | EASY-P indb | Skoleoplæ | ringshold | AUB | AUB-Forslag         | LP-   | fravær indb | LP-elev  | ver indb |
| √ Vi    | is kun a | aktuel afdeling |             |           |           |     |                     |       |             |          |          |
|         |          | EI              | ev          |           | Hold      |     | Periode             |       | Refusion    | Handling |          |
|         |          |                 |             |           |           | (   | 05-06-2023 - 23-06  | -2023 | 3           | Oprettes |          |
|         |          |                 |             |           |           | (   | 05-06-2023 - 23-06  | -2023 | 3           | Oprettes |          |
|         |          |                 |             |           |           | (   | 08-05-2023 - 11-06- | 2023  | 4,4         | Oprettes |          |
|         |          |                 |             |           |           |     | 12-06-2023 - 21-06  | -2023 | 1,6         | Oprettes |          |
|         |          |                 |             |           |           | (   | 05-06-2023 - 23-06  | -2023 | 3           | Oprettes |          |
|         |          |                 |             |           |           |     | 11-04-2023 - 11-05- | 2023  | 2,6         | Oprettes |          |

Per default ser man kun AUB-linjer for elever med tilknytning til den aktuelle afdeling.

Ønsker man at se linjer for hele skolen, fjerner man fluebenet i boksen **Vis kun aktuel afdeling.** I kolonnen **Elev** ses elevnavn, elev ID og stamklasse. Ved klik på en elev, tilgår man elevens AUBfane på dennes stamdata. Her er der mulighed for at se grundlaget for den pågældendes elevs refusion mere detaljeret, foretage de forslåede handlinger som Lectio har givet samt lave manuelle rettelser.

I kolonnen **Periode** ses de datointervaller, hvor eleven har været tilknyttet et undervisningshold, som skal yde refusion.

I kolonnen **Refusion** vises længden for perioden, der kan refunderes. Længden for perioden angives i halvdag og en halvdag svarer til 0,1. En uge på 5 undervisningsdage svarer til 1,0. I kolonnen **Forslag** ses Lectios forslag til handling. Der findes tre typer handling; opret, slet og opdater.

### 5.1. Opsætning af AUB-posteringer

Under et holds **EUD** faneblad kan det angives om et hold skal udløse AUB. Denne side tilgås via **Stamdata**  $\rightarrow$  **Hold**  $\rightarrow$  **Fremsøg hold**  $\rightarrow$  **EUD** 

- Sæt flueben i boksen **Hold udløser AUB** i øen **AUB**
- Klik Anvend

#### Rediger Holdet 184g-e-sm Smed

| Skoleforløb             |                |                    |                         |                 |        |            |          | Svendeprøvedatoe  |
|-------------------------|----------------|--------------------|-------------------------|-----------------|--------|------------|----------|-------------------|
| Eud holdtype            | V              |                    |                         |                 |        |            |          | Der er ingen data |
|                         |                |                    |                         |                 |        |            |          | 🔹 Indsært række   |
|                         |                |                    |                         |                 |        |            |          | 34                |
| 108                     |                |                    |                         |                 |        |            |          |                   |
| Hold udløser AUB        |                |                    |                         |                 |        |            |          |                   |
| orslag                  |                |                    |                         |                 |        |            |          |                   |
| Valg                    | EHv            | Lærested           | Periode                 | PeriodeRefusion | Fravær | Befordring | Status   |                   |
|                         |                | Jensen Denmark A/S | 08-08-2018 - 23-08-2018 | 2,4             | 0,0    | 0          | Oprettes |                   |
|                         |                | Jensen Denmark A/S | 08-08-2018 - 23-08-2018 | 2,4             | 0,0    | 0          | Oprettes |                   |
|                         |                | Jensen Denmark A/S | 08-08-2018 - 23-08-2018 | 2,4             | 0,0    | 0          | Oprettes |                   |
|                         |                | Jensen Denmark A/S | 08-08-2018 - 23-08-2018 | 2,4             | 0,0    | 0          | Oprettes |                   |
| Antal elever: 4         |                |                    |                         |                 |        |            |          |                   |
| Opret og godkend alle v | raigte forstag |                    |                         |                 |        |            |          |                   |
| Eksisterende            |                |                    |                         |                 |        |            |          |                   |
|                         |                |                    |                         |                 |        |            |          |                   |

Herefter vises en liste med forslag til AUB-posteringer per elev. Posteringerne bliver samtidig synlige på elevernes stamdata under fanebladet AUB.

Kolonnen **Elev** viser elevnavn, elevID og stamklasse. Hvis man går ind på en af disse elevers AUBfane (højreklik på elevens navn, hvorved der vil fremgå et kontekstkort), så kan man se de eksisterende AUB-posteringer, der er indberettet tilbage i tiden.

Kolonnen **Lærested** viser, hvilken virksomhed eleven er tilknyttet.

Kolonnen **Periode** viser datointervallet for elevens start- og sluttilknytning til holdet.

Kolonnen **PeriodeRefusion** viser længden for perioden, der kan refunderes. Længden for perioden angives i halvdag og en halvdag svarer til 0,1. En uge på 5 undervisningsdage svarer til 1,0. I kolonnen **Fravær** vises elevens fravær. Ved klik på **Opgørelse** vises detaljer om fraværet. Fraværet bliver automatisk udregnet ud fra undervisningsdage i dagskalenderen og fraværsregistrering på elevens hold. Udregningen foregår ud fra samme princip som i EASY og efter samarbejde med ATP. Det er muligt manuelt at redigere elevens fravær, hvis ønsket. I kolonnen **Befordring** angives det beløb, som eleven er berettiget til.

Kolonnen **Status** angiver om AUB-posteringen foreslås oprettet, slettet eller opdateret.

AUB-posteringerne kan godkendes direkte fra denne side.

- Klik Anvend når posteringerne er behandlet ift. fravær og befordring
- Sæt flueben i fluebensboksen ud for de enkelte elever eller klik på det grønne flueben for at vælge alle
- Klik **Opret** for at godkende alle valgte forslag

**NB**: Første gang en bruger logger ind for at ville tilføje AUB-poster, skal systemet genkende kontaktoplysninger på den nye bruger.

Den enkelte AUB-opretter skal derfor godkende og tilføje en post på en elevs AUB-fane manuelt én gang. Herefter kan den nu AUB-godkendte kontaktperson massetilføje AUB-poster på holdniveau.

| AUB                        |                                    |                    |                         |                 |        |            |          |
|----------------------------|------------------------------------|--------------------|-------------------------|-----------------|--------|------------|----------|
| Hold udla                  | aser AUB                           |                    |                         |                 |        |            |          |
| Forslag                    |                                    |                    |                         |                 |        |            |          |
| Vælg                       | Elev                               | Lærested           | Periode                 | PeriodeRefusion | Fravær | Befordring | Status   |
| ✓                          |                                    | Jensen Denmark A/S | 08-08-2018 - 23-08-2018 | 2,4             | 0,0    | 0          | Oprettes |
| ✓                          |                                    | Jensen Denmark A/S | 08-08-2018 - 23-08-2018 | 2,4             | 0,0    | 0          | Oprettes |
| ~                          |                                    | Jensen Denmark A/S | 08-08-2018 - 23-08-2018 | 2,4             | 0,0    | 0          | Oprettes |
| ✓                          |                                    | Jensen Denmark A/S | 08-08-2018 - 23-08-2018 | 2,4             | 0,0    | 0          | Oprettes |
| Antal elever<br>Opret og g | ; 4<br>jodkend alle valgte forslag |                    |                         |                 |        |            |          |

### **5.2. Elevens AUB-post**

Under en elevs AUB faneblad ses elevens AUB posteringer.

Tilgås via Stamdata  $\rightarrow$  Elever  $\rightarrow$  Fremsøg elev  $\rightarrow$  AUB.

I øen **AUB Refusion** fremgår eksisterende AUB-poster og forslag til AUB-posteringer.

I kolonnen **Uddannelsesaftale** fremgår oplysninger fra uddannelsesaftalen, der henviser til lærestedets aftale ID, perioden, CVR nr., SE nr. og lærestedes ID.

I Hold vises de hold som AUB posteringerne udledes fra.

I **Periode** vises de datointervaller, hvor eleven har været på holdene.

I **Reduktion** angives der i uger, hvis en elev har været fraværende.

I **Fravær** kan der indtastes, hvis en elev har været fraværende. Hvis man har 3 timers fravær eller flere får man 0,5 dags fravær. Hvis man har 6 timer fravær eller mere får man 1 hel dags fravær

I Indberettes ses den data, der vil blive indberettet til AUB

I **Befordring** angives den befordring virksomheden skal have. Dette udregner skolen selv.

I Handling ses det om posteringen vil blive oprettet, slettet eller om posteringen er oprettet

I **Tilføj til AUB** skal der sættes flueben hvis den pågældende postering skal sendes videre til AUB Rediger Elev -

| mdata                                           | Elevsager An                                                                    | søger                                   | ⊻ærge <u>H</u>                                        | oldtilknytning                                       | er Histo                               | orik E                             | UD Historik E                                      | JD Diverse                   | Eksamen                           | Bevis             | Aktivitetsindb                               | eretning     | Ungedatabasen (ga                                 | ammel før 20 | 20) | Ungeo | databasen 2020 |  |
|-------------------------------------------------|---------------------------------------------------------------------------------|-----------------------------------------|-------------------------------------------------------|------------------------------------------------------|----------------------------------------|------------------------------------|----------------------------------------------------|------------------------------|-----------------------------------|-------------------|----------------------------------------------|--------------|---------------------------------------------------|--------------|-----|-------|----------------|--|
|                                                 |                                                                                 |                                         |                                                       |                                                      |                                        |                                    |                                                    |                              |                                   |                   |                                              |              |                                                   |              |     |       |                |  |
| AUB Re                                          | etusion                                                                         |                                         |                                                       |                                                      |                                        |                                    |                                                    |                              |                                   |                   |                                              |              |                                                   |              |     |       |                |  |
| AUB-pos<br>Postering<br>Hvis hold               | steringer beregnet<br>ger med status "O<br>dtilknytninger og U<br>erende AUB-po | ud fra e<br>prettet"<br>ddanne<br>oster | levhistorik, ho<br>eller "Slettet"<br>Isesaftaler giv | oldtilmeldinger<br>gøres der ikke<br>rer anledning f | og uddan<br>yderliger<br>il det, vil L | nelsesat<br>e ved. O<br>.ectio for | ftaler.<br>prettelser, Rettel<br>eslå at oprette A | ser og Sletr<br>UB-poster ti | ninger skal go<br>il indberetning | dkendes før<br>I. | r de sendes vi                               | dere til AU  | Β.                                                |              |     |       |                |  |
| Udda                                            | annelsesaftale                                                                  | Hold                                    | Periode                                               |                                                      | R                                      | tefusion                           |                                                    | Beford                       | ring Handli                       | ng Manue          | l Kon                                        | takt         |                                                   | Godkendt     |     |       |                |  |
|                                                 |                                                                                 |                                         |                                                       | Periode                                              | Reduktio                               | on Fra                             | vær Indberette                                     | 8                            |                                   |                   |                                              |              |                                                   |              |     |       |                |  |
| Aftale#<br>01-08-2<br>CVR #<br>SE # T<br>Lærest | 2328996<br>2020 - 31-07-2023<br>71137619<br>71137619<br>tedID 59919             |                                         | 12-08-2020<br>15-09-2020                              | - 2,0                                                | 0,0                                    | 0,0                                | 2,0                                                | kr. 0                        | Oprette                           | •                 | Person:<br>Rebecca F<br>Telefon:<br>55788888 | rederiksen   | AUB-Status: ok<br>AUB-fejltekst:<br>Bemærkninger: | 8            |     | *     |                |  |
|                                                 |                                                                                 |                                         | 16-09-2020<br>20-10-2020                              | - 1,6                                                | 0,0                                    | 0,0                                | 1,6                                                | kr. O                        | Oprette                           | t 🔲               | Person:<br>Rebecca F<br>Telefon:<br>55788888 | rederiksen   | AUB-Status: ok<br>AUB-fejltekst:<br>Bemærkninger: | >            |     | ×     |                |  |
|                                                 |                                                                                 |                                         | 21-10-2020<br>24-11-2020                              | - 2,0                                                | 0,0                                    | 0,0                                | 2,0                                                | kr. 0                        | Oprette                           | •                 | Person:<br>Rebecca F<br>Telefon:<br>55788888 | rederiksen   | AUB-Status: ok<br>AUB-fejltekst:<br>Bemærkninger: | 8            |     | *     |                |  |
| Forslag                                         | g til AUB-post                                                                  | eringe                                  | r                                                     |                                                      |                                        |                                    |                                                    |                              |                                   |                   |                                              |              |                                                   |              |     |       |                |  |
| Udda                                            | annelsesaftale                                                                  | Hold                                    | 1                                                     | Periode                                              |                                        |                                    | Refus                                              | ion                          |                                   | Befordrin         | g Handling                                   | Tilføj til . | AUB                                               |              |     |       |                |  |
|                                                 |                                                                                 |                                         |                                                       |                                                      | P                                      | eriode                             | Reduktion                                          | Fravær                       | Indberettes                       |                   |                                              |              |                                                   |              |     |       |                |  |
| Aftale#                                         | 2328996                                                                         |                                         | 25/11-2020                                            | * 29/12-20                                           | 20 * 1,                                | ,6                                 | 0,0                                                | 0,0                          | 1,6                               | 0                 | Oprettes                                     |              |                                                   |              |     |       |                |  |

| Eksisterende AUB-po                                                                                | oster          |                           |         |           |        |             |            |          |        |                                   |                                             |          |   |   |
|----------------------------------------------------------------------------------------------------|----------------|---------------------------|---------|-----------|--------|-------------|------------|----------|--------|-----------------------------------|---------------------------------------------|----------|---|---|
| Uddannelsesaftale                                                                                  | Hold           | Periode                   |         | Re        | fusion |             | Befordring | Handling | Manuel | Kontakt                           |                                             | Godkendt |   |   |
|                                                                                                    |                |                           | Periode | Reduktion | Fravær | Indberettes |            |          |        |                                   |                                             |          |   |   |
| Aftale# 1957372<br>01-10-2016 - 30-09-2018<br>CVR # 29190623<br>SE # 30024141<br>LærestedID 987188 | le2016las5-2øh | 22/05-2017 * 25/06-2017 * | 4,4     | 0,0       | 0,0    | 4,4         | 0          | Oprettes |        | Person: Morten Eskildsen Telefon: | AUB-Status: AUB-fejltekst:<br>Bemærkninger: |          | 2 | × |

For at flytte en AUB-post fra Forslag til AUB-posteringer til Eksisterende AUB-poster skal man sætte flueben i **Tilføj til AUB** og klikke **Anvend**.

I øen **AUB Historik** vises tidligere indberetninger, der er foretaget til AUB. Både oprettelser, rettelser og sletninger fremgår i historikken.

#### 5.2.1. Fejl i AUB-posteringer

AUB-fanebladet giver et overblik over antal AUB posteringer i Lectio og bruges især til at spotte fejl i elevernes AUB-poster.

Siden tilgås via **Stamdata** → **EUD** → **AUB**. I øen **Hurtigt Overblik** ses antallet af AUB posteringer, der kan oprettes, AUB poster der er oprettet og AUB poster, som er blevet slettet. Derudover bliver der vist AUB posteringer. per default er der sat flueben i **Vis kun række med fejl**. Fjernes dette flueben vil alle posteringer per elev fremgå og ikke kun posteringer som indeholder fejl. Via kolonnen CPR-nummer kan man tilgå elevernes stamdata for et udvidet overblik over elevens AUB

| EUD                              |                                                           |                   |                           |                         |               |             |                                                                                      |                     | ÷ •                    |
|----------------------------------|-----------------------------------------------------------|-------------------|---------------------------|-------------------------|---------------|-------------|--------------------------------------------------------------------------------------|---------------------|------------------------|
| < Tilbage                        |                                                           |                   |                           |                         |               |             |                                                                                      |                     |                        |
| LP-aftale                        | r EUD statisti                                            | EASY-P indb       | Skoleoplæringshold AU     | AUB-Forslag LP-1        | ravær indb    | LP-ek       | wer indb                                                                             |                     |                        |
| Over<br>Poste<br>Sletni<br>Opret | igt<br>klar til afsendels<br>nger: 0<br>kelse: 0<br>tekst | ie:               | Vis kun rækker hvi        | r Kamm. OK er Nej' 🗌 Vi | is kun rækkk  | er med AU   | B feji                                                                               | er og 30 dage 🔍 Søg |                        |
| Cpr                              | Α                                                         | UB ReferenceID    | Afsendelsestidspun        | kt Ref. Type            | Komm.<br>Type | Komm.<br>OK | Info                                                                                 | Fejltekst           |                        |
|                                  | 155e21ce171                                               | 74739bd3e1c88c740 | (765 07-07-2023 05:06:05  | AUBOpretSkoleOphold     | Opret         | Ja          | Uddannelsesaftale:<br>26/6-2023<br>Hold: ft23skm_fysik_Anfinnur;<br>26/6-23 - 7/7-23 |                     | Hent indb<br>Hent svar |
|                                  | 71617909db                                                | d74ac881705d3282a | ce5cf 06-07-2023 11:14:30 | AUBOpretSkoleOphold     | Opdater       | Ja          | Uddannelsesaftale:<br>26/5-2023<br>Hold: t23iopnh2; 26/5-23 -<br>30/6-23             |                     | Hent indb<br>Hent svar |
|                                  | cd7de14965                                                | 7c4152bba6710b845 | a600e 03-07-2023 11:39:42 | AUBOpretSkoleOphold     | Opret         | Ja          | Uddannelsesaftale:<br>5/6-2023<br>Hold: f23elenhm12-1; 5/6-23<br>- 30/6-23           |                     | Hent indb<br>Hent svar |

# 6. EDUP

EDUP er forkortelsen for STILs system, ElevDataUdvekslingsPunkt.

Funktionen giver den tværgående uddannelsesadministration mulighed for at udveksle elevdata imellem skolerne, på trods af at de benytter forskellige studieadministrative systemer. For at komme i gang med EDUP skal Lectio godkendes til at kunne kommunikere mellem Lectio og EDUP. Kontakt derfor lectiosupport for at modtage en anmodning på https://tilslutning.stil.dk Når tilslutningsaftalen er godkendt, skal skolen aktivere servicen under **Skoleopsætningen** jf. <u>Opsæt kommunikation</u>

#### • Tilgå Stamdata → EDUP

På siden vises alle aktuelle EDUP-sager, som er oprettet på skolen, i ét samlet overblik. Ønsker man at se ikke-aktuelle EDUP-sager kan man fjerne fluebenet ved **Vis kun aktuelle** (EDUP-oversigten er ikke afdelingsopdelt). Her er også mulighed for at hente beskeder til alle EDUPsager på én gang. For at hente beskeder klikkes der på **Hent EDUP-beskeder.** Der kan sorteres på rækkefølgen af datarækker i oversigten ved at klikke på kolonneoverskrifterne. Kender man det specifikke sagsnummer for sin elevudveksling, så kan man tilgå EDUP-sagen ved at søge på sagsnummeret og trykke **Gå til sag** 

Man kan også tilgå sin EDUP-sag ved at trykke på sagsnummeret i venstre side.

Det er også muligt at afslutte EDUP-sager direkte fra EDUP-oversigten ved klik på **Afslut** ud for den enkelte sag – se mere under <u>Afslut EDUP-sag</u>

| EDUP - ( | Oversigt                                                                                                    |                  |                                |            |          |                       |               |                       |               |          |                     |             |
|----------|----------------------------------------------------------------------------------------------------|------------------|--------------------------------|------------|----------|-----------------------|---------------|-----------------------|---------------|----------|---------------------|-------------|
| EDUP     |                                                                                                    |                  |                                |            |          |                       |               |                       |               |          |                     |             |
| Seg      |                                                                                                    |                  |                                |            |          | Andet                 |               |                       |               |          |                     |             |
| Udvel    | slingstype:                                                                                                    | v                |                                |            |          | Sags-nr.:             | Gå til seg    |                       |               |          |                     |             |
| Konta    | ktperson:                                                                                                    |                  |                                |            | v        | Hold:                 |               | Skolehjernssage       | 57            |          |                     |             |
| Uddar    | inelse:                                                                                                    |                  |                                |            |          |                       |               |                       |               |          |                     |             |
| m Street | General Contraction of the second second sec | Vis kun aktuelle |                                |            |          |                       |               |                       |               |          |                     |             |
|          |                                                                                                    | Q Seg            |                                |            |          |                       |               |                       |               |          |                     |             |
|          |                                                                                                    |                  |                                |            |          |                       |               |                       |               |          |                     |             |
| Hent ED  | UP-beskeder<br>Udvekslings                                                                                                    | Elwy             | Uddamelse                      | Startdato  | Shutdato | Afrivende institution | Afgivende     | Modtagende            | Modtagende    | Afdeling | Seneste besked      | Afshittet   |
| cogani   | type                                                                                                    | 0.07             |                                | 010110010  | 0.010400 | rightende institution | kontaktperson | institution           | kontaktperson |          |                     | PERSONALIZA |
| 161578   | Elevflytning                                                                                                    |                  | Personvognsmekaniker<br>(92v3) | 05-07-2023 |          | 280951 College360     |               | 821409 EUC Nord       |               |          | 5/7-23 15:04<br>OK  | Afslut      |
| 160840   | Elevflytning                                                                                                    |                  | Personvognsmekaniker<br>(92v3) | 04-07-2023 |          | 851401<br>TECHCOLLEGE |               | 821409 EUC Nord       |               |          | 4/7-23 10:08<br>OK  | Afsiut      |
| 160832   | Elevflytning                                                                                                    |                  | Personvognsmekaniker<br>(92v3) | 04-07-2023 |          | 851401<br>TECHCOLLEGE |               | 821409 EUC Nord       |               |          | 4/7-23 10:06<br>ОК  | Afslut      |
| 158417   | Elevflytning                                                                                                    |                  | Elektriker (1430v10)           | 23-06-2023 |          | 821409 EUC Nord       |               | 851401<br>TECHCOLLEGE |               |          | 28/6-23 11:21<br>OK | Afslut      |

### 6.1. Generelle principper for alle udvekslinger

Skolen er nu klar til at begynde at udveksle elevdata gennem forskellige typer af elevudveksling, der alle får tildelt et unikt EDUP-sagsnummer.

EDUP-sager oprettes via elevernes stamdata.

- Klik på Stamdata → Elever → Tilgå elevens stamdata → Klik på fanebladet EUD
   Diverse
- Rul ned til øen **Elevudveksling**

Udover at kunne oprette EDUP-sager, viser denne ø også en EDUP-oversigt på individniveau i modsætning til den generelle EDUP-oversigt. Her er det også muligt at opdatere sine sager via **Hent EDUP-beskeder**.

| Elevudy    | veksling              |                             |               |                 |                       |                        |          |            |                   |        |       |          |
|------------|-----------------------|-----------------------------|---------------|-----------------|-----------------------|------------------------|----------|------------|-------------------|--------|-------|----------|
| Elevuo     | dveksling via E       | EDUP (Elevdatauc            | lveksling     | gspunkt         | :)                    |                        |          |            |                   |        |       |          |
|            |                       |                             |               |                 |                       |                        |          |            | Opret EDUP 🐱      | Hent E | DUP-k | eskeder  |
| Sagsnr.    | Udvekslingstype       | Initierende institution     | Startdato     | Slutdato        | Afgivende institution | Modtagende institution | Afdeling | Kontaktper | Flyt elev         | l.     | uttet | Tilstand |
| Der blev   | ikke fundet nogen u   | dvekslinger                 |               |                 |                       |                        |          |            | Opret Skolehjembo | oking  |       |          |
|            |                       |                             |               |                 |                       |                        |          |            | Opret Elevdeling  |        |       |          |
|            |                       |                             |               |                 |                       |                        |          |            | Opret Elevudlån   |        |       |          |
| Elevuo     | dveksling - Ov        | ersigt                      |               |                 |                       |                        |          |            |                   |        |       |          |
| (Viser Ele | vlån og Elevdelinger  | , både manuelle og via EE   | UP)           |                 |                       |                        |          |            |                   |        |       |          |
| Der er ik  | ke registreret nogen  | udlån eller delinger.       |               |                 |                       |                        |          |            |                   |        |       |          |
| 🛖 Tilføj   |                       |                             |               |                 |                       |                        |          |            |                   |        |       |          |
| 🛦 Bemæ     | rk: Elevlån og Elevde | ling har betydning for indl | oeretninger a | af aktivitet, t | il SU og UU.          |                        |          |            |                   |        |       |          |

Klik på **Opret EDUP**  $\rightarrow$  Vælg type alt afhængig af den elevudveksling der ønskes oprettet

- Flyt elev
- Opret Skolehjembooking
- Opret Elevudlån

Fælles for alle EDUP-sager er følgende elementer:

**EDUP sagsnr.** angiver et sagsnummer for elevflytningen. Sagsnummeret vil først fremgå, når der etableres kommunikation mellem afgivende og modtagende skole.

**Lectio tilstand** angiver sagens tilstand, som kan være følgende:

**Handling\_påkrævet** fortæller brugeren, at han/hun skal foretage sig noget, før sagen kan fortsætte. Det kan eksempelvis være svar på anmodning.

**Afventer** fortæller brugeren, at det er den anden part i sagen, der skal foretage sig noget, før sagen kan fortsætte.

Afsluttet fortæller brugeren, at der ikke kan ske mere kommunikation.

| Elevflytning     |                   |
|------------------|-------------------|
|                  |                   |
|                  |                   |
| EDUP sagsnr.     | 32572             |
| Lectio tilstand: | Handling_påkrævet |
|                  |                   |

**Afgivende institution**, hvor der angives en eventuel **Kontaktperson** fra den afgivende institution. Institutionsnummer og navn vil være udfyldt på forhånd.

Afgivende institution

| Institution:   |            |
|----------------|------------|
| Kontaktperson: | $\bigcirc$ |

Modtagende institution hvor der angives Institutionsnummer, Afdeling samt eventuel Kontaktperson på den modtagende institution.

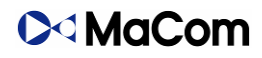

Modtagende institution

| Institution: |            |
|--------------|------------|
| Afdeling:    |            |
| Kontakt:     | $\bigcirc$ |

Uddannelsesaftale her kan nummeret fra uddannelsesaftalen indtastes.

| Uddannelsesaftale: |  |
|--------------------|--|
|                    |  |

Alle EDUP-sager har også øen **Kommunikation**, der viser oversigten over de beskeder, som udveksles mellem henholdsvis den afgivende- og modtagende institution.

| Kommunikation         |  |
|-----------------------|--|
| Der er ingen data     |  |
| * Annuller udveksling |  |

Kommunikationen starter, idet en skole afsender en anmodning uanset type af elevudveksling. Nedenstående kommunikationsflow viser et såkaldt solskins-scenarie, altså hvor ingen ændringer sker til en booking.

| Kommunikation         |                   |                   |                  |                 |
|-----------------------|-------------------|-------------------|------------------|-----------------|
|                       |                   |                   |                  |                 |
| Dato/Tid              | Beskeder sendt    | Beskeder modtaget | Beske            | eddata          |
| 17/8-2020 12:51:19    |                   | Anmodning         | Anmodning om     | Elevudlån       |
| 18/8-2020 10:23:46    | Svar_på_anmodning |                   | Ja til anmodning | l               |
| 18/8-2020 10:57:19    |                   | Accept            | Ja, accepteret   |                 |
| 18/8-2020 10:57:19    | Svar_på_accept    |                   | ок               |                 |
| 18/8-2020 11:37:20    |                   | Elevdata          | , 1720v10:-      |                 |
| 19/8-2020 09:55:38    | Svar_på_elevdata  |                   | ок               |                 |
| 🗙 Annuller udveksling |                   |                   |                  | Send resultater |

- Afgivende institution ønsker elevudlån og sender derfor Anmodning om Elevudlån
- Modtagende institution tilbyder elevudlån og sender derfor svar med Ja til anmodning. Først nu får sagen tildelt sit unikke sagsnummer
- Afgivende institution accepterer udlånet og sender derfor **Accept af plads**
- Modtagende institution modtager accepten af udlånet ved at sende Svar på accept
- Afgivende institution afsender elevdata med Send Elevdata
- Modtagende institution indlæser elevdata og får dermed sendt Svar på elevdata

### 6.1.1. Annullering af EDUP

Annullering af elevudveksling kan foretages af den afgivende institution under **Stamdata** → **EUD** → **EDUP** eller fra den enkelte elevs **stamdata** -> **EUD Diverse fanen.** 

- Klik ind på sagen som du ønsker bliver annulleret
- Klik Annuller udveksling

| Communikation   |                |                   |            |
|-----------------|----------------|-------------------|------------|
| Dato/Tid        | Beskeder sendt | Beskeder modtaget | Beskeddata |
| 2/10-2019 10:12 | Anmodning      |                   |            |
| 3/10-2019 08:25 |                | Svar_på_anmodning |            |
| 3/10-2019 14:54 | Accept         |                   |            |
| 3/10-2019 14:54 | Elevdata       |                   |            |
| 3/10-2019 14:54 | Elevdata       |                   |            |
| 3/10-2019 15:07 |                | Svar_på_accept    |            |
| 8/10-2019 07:19 | Elevdata       |                   |            |

**Eksempel på annullering:** Elevudveksling er sendt afsted, hvorefter skoleperioden var forkert. Hermed skal elevudvekslingen annulleres. Den afgivende institution afsender derfor en annulleringsanmodning ved at trykke **Annuller udveksling**. Der kan først oprettes et nyt elevudlån, når EDUP-sagen med forkert skoleperiode har Lectio tilstand afsluttet. Dette sker, når annulleringen er accepteret af den modtagende institution.

### 6.1.2. Afslut EDUP-sag

Knappen **Afslut** bruges til at markere EDUP-sager som afsluttet. Hvis en sag har tilstand af Afsluttet, så vil de ikke længere fremgår af den generelle EDUP-oversigt som en aktuel sag. I nedenstående eksempel mangler den nederste sag at blive markeret som afsluttet. Funktionen kan

først bruges efter, at der er afsendt elevdata.

| Sagsnr | Udvekslingstype | Initierende institution | Startdato  | Slutdato   | Afgivende institution | Modtagende institution | Afdeling    | Kontaktperson | Seneste besked | Afsluttet |
|--------|-----------------|-------------------------|------------|------------|-----------------------|------------------------|-------------|---------------|----------------|-----------|
| 28223  | Elevudlån       |                         | 11-01-2021 | 15-01-2021 |                       |                        | Hovedforløb |               |                | Afslut    |
| 28222  | Elevudlån       |                         | 15-03-2021 | 19-03-2021 |                       |                        | Hovedforløb |               |                | Afslut    |
| 26695  | Elevudlån       |                         | 01-09-2020 | 04-09-2020 |                       |                        | Hovedforløb |               |                | Afslut    |

### **6.2. Principper for Flyt elev**

De fleste oplysninger om eleven, som oprettes ved elevflytning vil være autoudfyldt. De autoudfyldte informationer **Lectio elev**, **Cpernr.**, **Uddannelse** og evt. **Elevtype** trækkes fra elevens stamdata.

For elever med EUD Prereform skal der angives en Adgangsvej.

I feltet **Flyttedato** angives datoen for, hvornår elevflytningen skal finde sted.

Elev

Elevflytning

| 1912v7-11:XA (Revision) |                                               |                                                      |
|-------------------------|-----------------------------------------------|------------------------------------------------------|
| EUV2G: EUV2 og GYM      |                                               |                                                      |
|                         |                                               |                                                      |
|                         |                                               |                                                      |
|                         |                                               | Anvend                                               |
|                         | 1912v7-11:XA (Revision)<br>EUV2G: EUV2 og GYM | 1912v7-11:XA (Revision)           EUV2G: EUV2 og GYM |

Når alle informationer er angivet og er korrekte, klikkes der på Anvend.

Elevflytningen bliver oprettet, hvis modtagerinstitutionen accepterer flytningen jf. <u>Generelle</u> <u>principper for alle udvekslinger</u>

Nedestående billede beskriver den videre kommunikation for elevflytning:

| EDUP sagsnr.<br>Lectio tilstand:<br>Afgivende institt<br>Institution:<br>Kontaktperson:<br>Modtagende inst<br>Institution:<br>Afdeling: | Afsluttet<br>tution<br>stitution |                   | Elev<br>Lectio-elev:<br>Cpr.nr.:<br>Skoleperiode:<br>Elevtype:<br>Adgangsvej:<br>Uddannelsesaftale:<br>Elvttedato: | 1952v6-2E:EN (1952v6 Detailhandelsuddannelse med specialer )<br>EU9M<br>Nej |  |
|----------------------------------------------------------------------------------------------------|----------------------------------|-------------------|----------------------------------------------------------------------------------------------------|-----------------------------------------------------------------------------|--|
| Afgivende instit<br>Institution:<br>Kontaktperson:<br>Modtagende ins<br>Institution:<br>Afdeling:                                       | tution                           |                   | Lectio-elev:<br>Cpr.nr.:<br>Skoleperiode:<br>Elevtype:<br>Adgangsvej:<br>Uddannelsesaftale:<br>Flyttedato:         | 1952v6-2E:EN (1952v6 Detailhandelsuddannelse med specialer )<br>EU9M<br>Nej |  |
| Modtagende ins<br>Institution:<br>Afdeling:                                                                                             | stitution                        |                   | Elevtype:<br>Adgangsvej:<br>Uddannelsesaftale:<br>Elvttedato:                                                      | EU9M                                                                        |  |
| Modtagende ins<br>Institution:<br>Afdeling:                                                                                             | stitution                        |                   | Elvttedato:                                                                                                    |                                                                             |  |
| Institution:<br>Afdeling:                                                                                                    |                                  |                   | ,uutor                                                                                                    | 05/02-2020                                                                  |  |
| Aldeling:                                                                                                    |                                  |                   |                                                                                                    |                                                                             |  |
| Kontakt                                                                                                    |                                  |                   |                                                                                                    |                                                                             |  |
| ommunikation                                                                                                    |                                  |                   |                                                                                                    |                                                                             |  |
| Dato/Tid                                                                                                    | Beskeder sendt                   | Beskeder modtaget | Beskeddat                                                                                                    | a                                                                           |  |
| 5/2-2020 13:24 An                                                                                                    | nmodning                         |                   | Anmodning om Elevflytning                                                                                          |                                                                             |  |
| 5/2-2020 09:30 Sv                                                                                                    | var_på_anmodning                 |                   | Ja til anmodning                                                                                                   |                                                                             |  |
| 5/2-2020 10:33 Ac                                                                                                    | ccept                            |                   | Ja, accepteret                                                                                                    |                                                                             |  |
| 5/2-2020 11:08 Sv                                                                                                    | var_på_accept                    |                   | ОК                                                                                                    |                                                                             |  |
| 6/2-2020 11:29 El                                                                                                    | levdata                          |                   |                                                                                                    |                                                                             |  |
|                                                                                                    | var_på_elevdata                  |                   | OK                                                                                                    |                                                                             |  |

Mens elevdata er en påkrævet besked for at elevudveksling, så er det valgfrit, om skolerne ønsker at sende elevens protokollinjer med knappen **Send resultater** 

| Elevflytning                     |                |                   |                  |                    |                  |                            |         |
|----------------------------------|----------------|-------------------|------------------|--------------------|------------------|----------------------------|---------|
|                                  |                |                   |                  |                    |                  |                            | Redigér |
| EDUP sagsnr.<br>Lectio tilstand: | Afventer       |                   | E                | lev                |                  |                            | 5       |
|                                  |                |                   | L                | ectio-elev:        |                  |                            |         |
| Afgivende in:                    | stitution      |                   | C                | Cpr.nr.:           | 1435v3-1-EN (143 | 5v3 Byggemontagetekniker ) |         |
| Institution:                     |                |                   | F                | koleperiode:       | EUV3             | by byggemontagetexniker (  |         |
| Kontaktperson:                   |                |                   | A                | dgangsvej:         |                  |                            |         |
| Modtagende                       | institution    |                   | U                | lddannelsesaftale: | Nej              |                            |         |
| moutagenae                       |                |                   | F                | lyttedato:         | 21/06-2020       |                            |         |
| Institution:                     |                |                   |                  |                    |                  |                            |         |
| Afdeling:                        |                |                   |                  |                    |                  |                            |         |
| Kommunikation                    | 1              |                   |                  |                    |                  |                            |         |
| Dato/Tid                         | Beskeder sendt | Beskeder modtaget |                  | Beskeddata         |                  |                            |         |
| 19/6-2020 08:21                  | Anmodning      | Beskeder modulger | Anmodning om     | Elevflytning       |                  |                            |         |
| 19/6-2020 10:12                  | -              | Svar_på_anmodning | Ja til anmodning | g                  |                  |                            |         |
| 19/6-2020 10:22                  | Accept         |                   | Ja, accepteret   |                    |                  |                            |         |
| 19/6-2020 10:55                  |                | Svar_på_accept    | ОК               |                    |                  |                            |         |
| 30/6-2020 13:05                  | Elevdata       |                   |                  |                    |                  |                            |         |
| 30/6-2020 13:05                  | Resultater     |                   | 8 protokollinjer |                    |                  |                            |         |
| 30/6-2020 13:29                  |                | Svar_på_elevdata  | ОК               |                    |                  |                            |         |
| X Annuller udve                  | ksling         |                   |                  | Send elevdata      | Send resultater  |                            |         |

## **6.3. Principper for Skolehjembooking**

De autoudfyldte informationer **Lectio elev**, **Cpr-nr.**, **Uddannelse** og evt. **Elevtype** trækkes fra elevens stamdata.

For elever med EUD Prereform skal der angives en Adgangsvej.

I feltet **Periode** angives perioden for, hvornår skolehjembookingen ønskes.

| Elev         |                         |        |
|--------------|-------------------------|--------|
| Lectio elev: |                         |        |
| Cpr.nr.:     |                         |        |
| Uddannelse:  | 1912v7-11:XA (Revision) | ]      |
| Elevtype     | EUV2G: EUV2 og GYM      | ]      |
| Adgangsvej   |                         | ]      |
| Periode:     | *                       |        |
|              |                         | Anvend |

Når alle informationer er angivet og er korrekte, klikkes der på **Anvend**. Skolehjembooking bliver oprettet, hvis modtagerinstitutionen accepterer anmodningen. Nedestående billede beskriver den videre kommunikation for skolehjembooking:

| Skolehjembooking    | )                    |                      |                         |                 |                                   |              |
|---------------------|----------------------|----------------------|-------------------------|-----------------|-----------------------------------|--------------|
|                     |                      |                      |                         |                 |                                   | Redigér      |
| EDUP sagsnr.        | -                    |                      | Elev                    |                 |                                   |              |
| Lectio tilstand:    | Afventer             |                      | Louis day               |                 |                                   |              |
| Afgivanda insti     | tution               |                      | Cor or i                |                 |                                   |              |
| Algivende insu      | lation               |                      | Cpr.nr.:                | 1912-7-4-YN /   | 1912v7 Kontonutdannelee med e     | nacialar \   |
| Institution:        |                      | )                    | Skoleperiod             | ELIDAG          | 191247 Notitoruuuanineise ineu sj | pecialei )   |
| Kontaktperson:      |                      |                      | Elevtype:               | 20546           |                                   |              |
|                     |                      |                      | Adgangsvej              | Nel             |                                   |              |
| Modtagende in:      | stitution            |                      | Uddannelse              | sattale: INUJ   |                                   |              |
|                     |                      |                      | Skolehjemst             | serettiget: Ja  |                                   |              |
| Institution:        |                      |                      | Periode:                | 11/01-2021 * 12 | 2/02-2021 *                       |              |
| Afdeling:           |                      |                      |                         |                 |                                   |              |
| Kontakt:            |                      |                      |                         |                 |                                   | 7 differenze |
|                     |                      |                      |                         |                 |                                   |              |
|                     |                      |                      |                         |                 |                                   |              |
|                     |                      |                      |                         |                 |                                   |              |
|                     |                      |                      |                         |                 |                                   |              |
| Kommunikation       |                      |                      |                         |                 |                                   |              |
| Dato/Tid            | Baskadar sandt       | Baskadar modtanat    | Backaddata              |                 | Pådata                            |              |
| 25/44 2020 42-52-46 | Association addition | ovakeder modsäget    | Anmodolan am Okalahlam  |                 | radata                            |              |
| 20/11-2020 13:53:46 | Animodning           | Over all second to a | Animoaning om Skolenjem |                 | xmi                               |              |
| 3/12-20/20 14:52:12 |                      | Svar_pa_anmodning    | Ja til anmodning        |                 | xml                               |              |
| 7/12-2020 14:21:36  | Accept               |                      | Ja, accepteret          |                 | xmi                               |              |
|                     |                      |                      |                         |                 | Send elevdata                     |              |

Manufar udarlaina

### 6.4. Principper for Elevudlån

De autoudfyldte stamoplysninger Lectio elev, Cpr-nr., Uddannelse og Elevtype trækkes fra elevens stamdata.

For elever med EUD Prereform skal der angives en Adgangsvej.

Ved **Udlånsperiode** angives den periode hvor eleven er udlånt til modtagerskolen.

Der kan angives **Fag** for eleven.

Fag kan tilføjes ved at klikke på det grønne + Tilføj, og fjernes ved det røde kryds, som vises efter en række er tilføjet.

Hvis fag udfyldes for eleven, skal der angives en periode for faget.

| Elev           |                         |     |       |
|----------------|-------------------------|-----|-------|
| Lectio elev:   |                         |     |       |
| Cpr.nr.:       |                         |     |       |
| Uddannelse:    | 1912v7-11:XA (Revision) |     |       |
| Elevtype       | EUV2G: EUV2 og GYM      |     |       |
| Adgangsvej     |                         |     |       |
| Udlånsperiode: | *                       | *   |       |
| Fag:           | Fag                     | Fra | Til   |
|                | Der er ingen data       |     |       |
|                | 🕂 Tilføj                |     |       |
|                |                         |     | Anven |

### 

Når alle informationer er angivet og er korrekte, klikkes der på **Anvend**.

Når der er klikket på Anvend, vil der forekomme en **Slet EDUP**-knap, som kan bruges til sletning af EDUP-sagen.

| Elevudian                          |                                                                     |       |
|------------------------------------|---------------------------------------------------------------------|-------|
|                                    |                                                                     | Redig |
| EDUP sagsnr. [Mangler]             | Elev                                                                |       |
| Lectio tilstand: Handling_påkrævet |                                                                     |       |
|                                    | Lectio-elev:                                                        |       |
| Afgivende institution              | Cpr.nr.:                                                            |       |
|                                    | Skoleperiode: 1912v8-12:XN (1912v8 Kontoruddannelse med specialer ) |       |
| Institution:                       | Elevtype: EU9X                                                      |       |
| Kontaktperson:                     | Adgangsvei:                                                         |       |
|                                    |                                                                     |       |
| Modtagende institution             |                                                                     |       |
|                                    | 01/01-2021 * 31/01-2021 *                                           |       |
| Institution:                       | Fag: Fag. Fag. Til                                                  |       |
| Afdeling:                          | rag ria III                                                         |       |
| Kontakt:                           | Der er ingen data                                                   |       |
|                                    | 🔶 Tilføj                                                            |       |
|                                    |                                                                     |       |
|                                    | X Slet EDUP Anvend                                                  |       |

**NB:** Sletning af EDUP-sagen kan kun ske, inden der er afsendt anmodning om elevudlån.

Den modtagende institution har accepteret elevudlånet, og nedestående billede beskriver den videre kommunikation for elevudlånet.

| -   |      |    |     | - |
|-----|------|----|-----|---|
| 101 | HC V | ua | ıaı |   |

| EDUP sagsnr.           | Elev               |                             |        |     |
|------------------------|--------------------|-----------------------------|--------|-----|
|                        | Lectio-elev:       |                             |        |     |
| Afgivende institution  | Cpr.nr.:           |                             |        |     |
|                        | Skoleperiode:      | 1430v9-14:EN (1430v9 Elektr | iker ) |     |
| Institution:           | Elevtype:          | EU9+                        |        |     |
| Kontakiperson:         | Adgangsvej:        |                             |        |     |
| Modtagende institution | Uddannelsesaftale: | Nej                         |        |     |
| moduagende institution | Udlånsperiode:     | 19/04-2022 * 17/05-2022     | *      |     |
| Institution:           | Fag:               |                             |        |     |
|                        |                    | Fag                         | Fra    | Til |
| Afdeling:              |                    | Der er ingen data           |        |     |
| Kontakt:               |                    |                             |        |     |

| ommunikation        |                |                   |                        |      |
|---------------------|----------------|-------------------|------------------------|------|
| Dato/Tid            | Beskeder sendt | Beskeder modtaget | Beskeddata             | Råda |
| 1/10-2020 11:20:17  | Anmodning      |                   | Anmodning om Elevudlån | xml  |
| 1/10-2020 12:33:42  |                | Svar_på_anmodning | Ja til anmodning       | xml  |
| 1/10-2020 12:40:21  | Accept         |                   | Ja, accepteret         | xml  |
| 1/10-2020 12:49:43  |                | Svar_på_accept    | ок                     | xml  |
| 30/10-2020 10:02:53 | Elevdata       |                   |                        | xml  |
| 5/11-2020 14:08:54  |                | Svar_på_elevdata  | ок                     | xml  |

### 6.5. Manuelle udlån via EDUP

Manuelle EDUP-udlån kan oprettes på den individuelle elevs stamdata. Manuelle udlån kan benyttes, hvis skolen ønsker at registrere et indgående/udgående udlån uden at skulle gennemgå kommunikationsflow med en afgivende/modtagende institution.

- Klik på Stamdata > Elev og vælg en elev der skal oprettes manuelt udlån for
- Klik på fanen EUD Diverse og rul ned til øen Elevudveksling
- Klik på **Tilføj**

#### Elevudveksling - Oversigt

```
(Viser Elevlån og Elevdelinger, både manuelle og via EDUP)
Der er ikke registreret nogen udlån eller delinger.

Tilføj
```

▲ Bemærk: Elevlån og Elevdeling har betydning for indberetninger af aktivitet, til SU og UU.

Der vil nu forekomme en række, hvor der skal udfyldes nogle informationer for det manuelle udlån.

| iser Elevlån og Elevdeling           | er, både manuelle og via EDUF | °)      |   |
|--------------------------------------|-------------------------------|---------|---|
| Туре                                 | Institution                   | Periode |   |
| *                                    | *                             | *       | × |
| Udlån - indgående<br>Deling udgående | 🜩 Tilføj                      |         |   |

Informationerne som skal angives er

- **Type** angiver om det er Indgående/Udgående udlån
- Institution angiver institutionen som eleven skal til/fra
- Periode angiver udlånsperioden

I denne Elevudveksling - Oversigt kan man oprette og holde øje med eventuelle manuelle elevudvekslinger, samt udvekslinger oprettet via EDUP.

### Masseopret skolehjem via EDUP

Det er muligt at masseoprette skolehjembookinganmodninger som EDUP sager via EDUP oversigten. Masseoprettelsen skal ske på baggrund af hold

• Skriv et holdnavn i feltet Hold og klik på skolehjemssager

| Søg                  |                                                                                |              |                                                                                                    |                                                                                               | An                                   | det                   |                            |                           |                              |          |                                                                                                    |                                                   |  |  |
|----------------------|--------------------------------------------------------------------------------|--------------|----------------------------------------------------------------------------------------------------|-----------------------------------------------------------------------------------------------|--------------------------------------|-----------------------|----------------------------|---------------------------|------------------------------|----------|----------------------------------------------------------------------------------------------------|---------------------------------------------------|--|--|
| Udveksi<br>Kontakt   | ilingstype: v                                                                  |              |                                                                                                    |                                                                                               |                                      | Sags-nr.: Gå til sag  |                            |                           |                              |          |                                                                                                    |                                                   |  |  |
| Uddann<br>Institutio | else:<br>on:<br>Vis I<br>Q S                                                   | tun aktuelle |                                                                                                    |                                                                                               |                                      |                       |                            |                           |                              |          |                                                                                                    |                                                   |  |  |
|                      |                                                                                |              |                                                                                                    |                                                                                               |                                      |                       |                            |                           |                              |          |                                                                                                    |                                                   |  |  |
| agsnr.               | Udvekslings-<br>type                                                           | Elev         | Uddannelse                                                                                                    | Startdato                                                                                     | Slutdato                             | Afgivende institution | Afgivende<br>kontaktperson | Modtagende<br>institution | Modtagende<br>kontaktperson  | Afdeling | Seneste<br>besked                                                                                                    | Afslutt                                           |  |  |
| ägsnr.               | Udvekslings-<br>type<br>Elevflytning                                           | Elev         | Uddannelse<br>Serviceassistent (1700v5)                                                                                                    | Startdato<br>05-01-2024                                                                       | Slutdato                             | Afgivende institution | Afgivende<br>kontaktperson | Modtagende<br>institution | Modtagende<br>kontaktperson  | Afdeling | Seneste<br>besked<br>5/1-24 08:51<br>Anmodning om<br>Elevflytning                                                                                                    | Afslutte                                          |  |  |
| agsnr.               | Udvekslings-<br>type<br>Elevflytning<br>Elevflytning                           | Elev         | Uddannelse<br>Serviceassistent (1700v5)<br>Serviceassistent (1700v5)                                                                         | Startdato<br>05-01-2024<br>05-01-2024                                                         | Slutdato                             | Afgivende institution | Afgivende<br>kontaktperson | Modtagende<br>institution | Modtagende<br>kontaktperson  | Afdeling | Seneste<br>besked<br>5/1-24 08:51<br>Anmodning om<br>Elevflytning<br>5/1-24 08:52<br>Anmodning om<br>Elevflytning                                                                                                    | Afslutte<br>Afslut<br>Afslut                      |  |  |
| agsnr.               | Udvekslings-<br>type<br>Elevflytning<br>Elevflytning<br>Skolehjem              | Elev         | Uddannelse<br>Serviceassistent (1700v5)<br>Serviceassistent (1700v5)<br>Gastronom (1715v6)                                                   | Startdato           05-01-2024           05-01-2024           22-01-2024                      | Slutdato<br>28-06-2024               | Afgivende institution | Afgivende<br>kontaktperson | Modtagende<br>Institution | Modtagende<br>kontaktperson  | Afdeling | Seneste<br>besked           5/1-24 08:51           Anmodning om<br>Elevtfytning           5/1-24 08:52           Anmodning om<br>Elevtfytning           16/5-24 10:43           Anmodning om<br>Skolehjem                               | Afslutte<br>Afslut<br>Afslut<br>Afslut            |  |  |
| Sagsnr.              | Udvekslings-<br>type<br>Elevflytning<br>Elevflytning<br>Skolehjem<br>Skolehjem | Elev         | Uddannelse           Serviceassistent (1700v5)           Serviceassistent (1700v5)           Gastronom (1715v6)           Gastronom (1715v6) | Startdato           05-01-2024           05-01-2024           22-01-2024           22-01-2024 | Slutdato<br>28-06-2024<br>28-06-2024 | Afgivende institution | Afgivende<br>kontaktperson | Modtagende<br>institution | Modtagende<br>kontaktiperson | Afdeling | Seneste<br>besked           5/1-24 08:51<br>Anmodring om<br>Elevflyning           5/1-24 08:52<br>Anmodring om<br>Elevflyning           16/5-24 10:43<br>Anmodring om<br>Skolehjem           16/5-24 10:43<br>Anmodring om<br>Skolehjem | Afslutter<br>Afslut<br>Afslut<br>Afslut<br>Afslut |  |  |

Der vil nu blive vist en oversigt over elever på holdet. Af oversigten fremgår der information om Skoleperiode, Elevtype, og start og slutdato. Det vil ligeledes være muligt at markere om eleven er skolehjemsberettiget og om eleven har en uddannelsesaftale. Det er desuden muligt, ligesom med en individuel EDUP-sag, at angive en kontaktperson på den afgivende institution, og institutionsnummer, afdeling og kontaktperson på den modtagende institution.

| EDUP - Skolehjem                        |                                  |          |            |            |                      |                       |            |           |
|-----------------------------------------|----------------------------------|----------|------------|------------|----------------------|-----------------------|------------|-----------|
| < Tilbage                               |                                  |          |            |            |                      |                       |            |           |
| Meta                                    |                                  |          |            |            |                      |                       |            |           |
| Afgivende institution<br>Kontaktperson: | li di                            |          |            |            |                      |                       |            |           |
| Modtagende institution                  | *                                |          |            |            |                      |                       |            |           |
| Afdeling:                               |                                  |          |            |            |                      |                       |            |           |
| Kontakt:                                | 1                                |          |            |            |                      |                       |            |           |
|                                         |                                  |          |            |            |                      |                       |            |           |
| Elever                                  |                                  |          |            |            |                      |                       |            |           |
|                                         |                                  |          |            |            |                      |                       |            |           |
| Elev                                    | Skoleperiode                     | Elevtype | Startdato  | Slutdato   | Skolehjemsberettiget | Har uddannelsesaftale | Bemærkning | Opret sag |
|                                         | 1715v6-1:EN Gastronom, Spec: Kok | EU9+     | 26-08-2024 | 11-10-2024 |                      |                       |            |           |
|                                         | 1715v6-1:EN Gastronom, Spec: Kok | EU9+     | 26-08-2024 | 11-10-2024 |                      |                       |            |           |

• Sæt Flueben ud for de rækker, der ønskes oprettet og klik Opret sager i bunden af siden

Der vil efterfølgende blive lavet en individuel EDUP-sag pr. elev på holdet.

Skolehjemsbookingsperioden bliver autoudledt ud fra holdets periode, og skoleperioden udledes også fra holdet.

| DUP - C    | Oversigt             |                 |                                                   |            |            |                       |                            |                              |                             |          |                                            | oprov  |
|------------|----------------------|-----------------|---------------------------------------------------|------------|------------|-----------------------|----------------------------|------------------------------|-----------------------------|----------|--------------------------------------------|--------|
| Søg        |                      |                 |                                                   |            |            | Andet                 |                            |                              |                             |          |                                            |        |
| Udveksl    | lingstype:           | ~               |                                                   |            |            | Sags-nr.: G           | å til sag                  |                              |                             |          |                                            |        |
| Kontakt    | person:              |                 |                                                   |            | ~          | Hold:                 |                            | Skolehjemssager              |                             |          |                                            |        |
| Uddann     | else:                |                 |                                                   |            |            |                       |                            |                              |                             |          |                                            |        |
| Institutio | on:                  |                 |                                                   |            |            |                       |                            |                              |                             |          |                                            |        |
|            | V                    | is kun aktuelle |                                                   |            |            |                       |                            |                              |                             |          |                                            |        |
|            | Q                    | Søg             |                                                   |            |            |                       |                            |                              |                             |          |                                            |        |
| Hent EDU   | JP-beskeder          |                 |                                                   |            |            |                       |                            |                              |                             |          |                                            |        |
| Sagsnr.    | Udvekslings-<br>type | Elev            | Uddannelse                                        | Startdato  | Slutdato   | Afgivende institution | Afgivende<br>kontaktperson | Modtagende<br>institution    | Modtagende<br>kontaktperson | Afdeling | Seneste<br>besked                          | Afslut |
|            | Skolehjem            |                 | Kontoruddannelse med<br>specialer (1912v8)        | 14-08-2023 | 28-06-2024 |                       |                            | 101000 Københavns<br>Kommune |                             |          | 28/5-24 08:55<br>Anmodning om<br>Skolehjem | Afslut |
|            | Skolehjem            |                 | Kontoruddannelse med<br>specialer (1912v8)        | 14-08-2023 | 28-06-2024 |                       |                            | 101000 Københavns<br>Kommune |                             |          | 28/5-24 08:55<br>Anmodning om<br>Skolehjem | Afslut |
|            | Skolehjem            |                 | Handelsuddannelse med<br>specialer (1932v9)       | 14-08-2023 | 28-06-2024 |                       |                            | 101000 Københavns<br>Kommune |                             |          | 28/5-24 08:55<br>Anmodning om<br>Skolehjem | Afslut |
|            | Skolehjem            |                 | Eventkoordinator (15v3)                           | 14-08-2023 | 28-06-2024 |                       |                            | 101000 Københavns<br>Kommune |                             |          | 28/5-24 08:55<br>Anmodning om<br>Skolehjem | Afslut |
|            | Skolehjem            |                 | Kontoruddannelse med<br>specialer (1912v8)        | 14-08-2023 | 28-06-2024 |                       |                            | 101000 Københavns<br>Kommune |                             |          | 28/5-24 08:55<br>Anmodning om<br>Skolehjem | Afslut |
|            | Skolehjem            |                 | Handelsuddannelse med<br>specialer (1932v9)       | 14-08-2023 | 28-06-2024 |                       |                            | 101000 Københavns<br>Kommune |                             |          | 28/5-24 08:55<br>Anmodning om<br>Skolehjem | Afslut |
|            | Skolehjem            |                 | Detailhandelsuddannelse<br>med specialer (1952v6) | 14-08-2023 | 28-06-2024 |                       |                            | 101000 Københavns<br>Kommune |                             |          | 28/5-24 08:55<br>Anmodning om<br>Skolehjem | Afslut |

## 7. Lærepladsen.dk

Alle institutioner, der administrerer grundforløb og/eller hovedforløb på erhvervsuddannelsesområdet, skal indberette til Lærepladsen.dk. Denne indberetning omfatter alle registreringer af fravær på personer tilknyttet erhvervsuddannelser eller erhvervsgymnasiale uddannelser. Hvis systemet er tilføjet under skoleopsætning med automatisk kommunikation jf. <u>Automatisk</u> <u>kommunikation</u>, så vil indberetningen af elevernes fravær helt automatisk blive indberettet til Lærepladsen.dk, hvorpå lærestedsmedarbejderne har en tilgængelig fraværsoversigt. Administratoren kan dog også gennemtvinge indberetningen ved brug af knappen **Synkroniser.** 

| EUD             |                 |             |                  |               |         |           |          |         |                           |          |          |
|-----------------|-----------------|-------------|------------------|---------------|---------|-----------|----------|---------|---------------------------|----------|----------|
| < Tilbage       |                 |             |                  |               |         |           |          |         |                           |          |          |
| LP-aftaler      | EUD statistik   | EASY-P      | indb Skole       | oplæringshold | AUB     | AUB-F     | orslag   | ) LF    | <sup>o</sup> -fravær indb | LP-elev  | er indb  |
| Indberetnin     | gsopsætning: Ma | anuel afsen | idelse, Automati | sk afsendelse | Evt. Da | to (defau | lt: 3 da | age bag | gud):                     | Syn      | kroniser |
| Filtre: Friteks | st:             |             |                  | Vis kun ikke- | OK 🗸 K  | (un senes | ste 50   | ) poste | er og 30 dage             | Q Søg    | ≡        |
| Afsendelses     | stidspunkt      | Cpr         | Løbenummer       | Туре          |         | Туре      | ок       | Svar    | Kommunik                  | ation    |          |
| 08-07-2023      | 00:05:02        |             |                  | PRAK_indbere  | tning   | Opret     | Ja       | ок      | Hent kommu                | nikation |          |
| 08-07-2023      | 00:05:02        |             |                  | PRAK_indbere  | tning   | Opret     | Ja       | ок      | Hent kommu                | nikation |          |
| 08-07-2023      | 00:05:02        |             |                  | PRAK_indbere  | tning   | Opret     | Ja       | ОК      | Hent kommu                | nikation |          |
| 08-07-2023      | 00:05:02        |             |                  | PRAK_indbere  | tning   | Opret     | Ja       | ок      | Hent kommu                | nikation |          |

## 8. EUD-beviser

Hvis en EUD-elev får et af de to beviser "EUD-skolebevis" eller "EUD Uddannelsesbevis", indberettes disse til eksamensdatabasen. Man kan finde de indberettede beviser under

Stamdata→Eksamensdatabaseindberetning. Her vil de ligge som rækker, hvor man i kolonnen Type vil kunne se, hvilken bevistype der er indberettet. Læs evt. mere om eksamensdatabasen i Lectio Indberetningsvejledning.

| Genbehandl | Elev | Туре                          | Bevis/protokollinie |                    | Tilbagetrækning |               |              |        |               |
|------------|------|-------------------------------|---------------------|--------------------|-----------------|---------------|--------------|--------|---------------|
|            |      |                               |                     | Indberetning       | Status          | Advarsel/fejl | Indberetning | Status | Advarsel/fejl |
|            |      | Bevis EUD<br>skolebevis       | 1/7-2021 09:15      | 18/1-2022<br>11:14 | Ok              |               |              |        |               |
|            |      | Bevis EUD<br>uddannelsesbevis | 21/6-2021 09:38     | 18/1-2022<br>11:14 | Ok              |               |              |        |               |